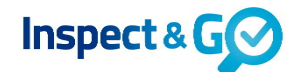

Via de server was het al mogelijk de huurder een uitnodiging te sturen voor een telefonische inspectie in verband met de voortdurende COVID-19 crisis. In de uitnodiging zit een knop/link met het inspectieformulier. Hier kan de huurder op verzoek van de inspecteur foto's toevoegen aan de inspectie, die de inspecteur vervolgens kan synchroniseren op de tablet.

Deze functionaliteit is nu uitgebreid met de mogelijkheid om ook via de tablet een uitnodiging te versturen. Voorwaarde is dat de huurder een e-mailadres geregistreerd heeft staan en de inspecteur een e-mailaccount heeft ingesteld op de tablet.

Door op de huurder te drukken in onderstaand scherm bij Contactpersonen, opent zich het Contactpersoon scherm.

| 09:13 Vr 15 mei                |      |                                        | <b>?</b> 81% 🔳                                         |
|--------------------------------|------|----------------------------------------|--------------------------------------------------------|
| Agenda Stappen                 |      | Woonruimte Voorinspectie (telefonisch) | Inspectie 🗲                                            |
| Inspecteren<br>Contactpersonen | >    | 3-k appartement                        | Totaal 0/15<br>Huurder 4<br>Verhuurder 1<br>Overname 1 |
| Inspectie                      | 15 > | 15-05-2020 09:30                       | Getekend 0/1                                           |
| Inspectie afvinken             |      | Contactpersonen                        | Selecteer +                                            |
| Ondertekenen                   |      | Vertrekkend huurder                    |                                                        |
| Handtekeningen                 |      | [e-mailadres]                          |                                                        |
| Samenvatting                   |      | -                                      |                                                        |
| Inspectie                      | >    | Bijlagen Se                            | lecteer 🧧 🙆                                            |
|                                |      | Afspraakbevestigi<br>15-05-2020        |                                                        |
|                                |      |                                        |                                                        |

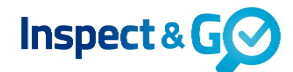

Onderaan in het Contactpersoon scherm is er een knop "Verstuur uitnodiging" bijgekomen. Als je hier op drukt wordt het e-mailprogramma van de tablet geopend met de uitnodiging.

| Agenda Stappen                 |            |               | Woonruimte Voorinspo  | ectie (telefonisch | )        | Inspect                         | tie >          |
|--------------------------------|------------|---------------|-----------------------|--------------------|----------|---------------------------------|----------------|
| Inspecteren<br>Contactpersonen |            |               | Contactpersoon        |                    | 7        | Totaal<br>Huurder<br>Verhuurder | 0/15<br>4<br>1 |
|                                | Aanhef     | Mw.           |                       | $\sim$             |          | Overname<br>Getekend            | 1<br>0/1       |
| Inspectie                      | Naam       | L.            | Bosman                |                    | s        | Selecteer                       | +              |
| Inspectie afvinken             | Bedrijf    | Bedrijf       |                       |                    |          |                                 |                |
| Ondertekenen                   |            | -             |                       |                    |          |                                 |                |
| Handtekeningen                 | Adres 💡    | Straat        | Ν                     | ١r                 |          |                                 |                |
| Samenvatting                   |            | Postcode      | Plaats                |                    |          |                                 |                |
| Inspectie                      | Telefoon   | Telefoon      |                       | •                  | electeer |                                 |                |
|                                | E-mail     | Accessed      | latificient@gmail.com |                    |          |                                 |                |
|                                | Rol        | Vertrekkend I | huurder               | $\sim$             |          |                                 |                |
|                                | Vanaf      | 01-02-2018    | 31-05-2020            |                    |          |                                 |                |
|                                | Vooropname |               | Verstuur uitnodiging  |                    |          |                                 |                |
|                                |            |               |                       |                    |          |                                 |                |
|                                |            | Annuleer      | Gereed                |                    |          |                                 |                |
|                                |            |               |                       |                    |          |                                 |                |

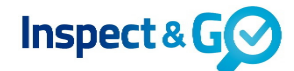

De uitnodiging is een vaste tekst, die eventueel hier nog aangepast kan worden.

| 03.13 VI 15 mer                |                                                                                                    | * 0                                         |                     |
|--------------------------------|----------------------------------------------------------------------------------------------------|---------------------------------------------|---------------------|
| < Agenda St                    |                                                                                                    | Inspect                                     | tie >               |
| Inspecteren<br>Contactpersonen | Telefonische inspectie                                                                                                    | Totaal<br>Huurder<br>Verhuurder<br>Overname | 0/15<br>4<br>1<br>1 |
| Inspectie                      | Aan: 🕂                                                                                                    | Getekend                                    | 0/1                 |
| Inspectie afvinke              | Kopie/Blinde kopie:                                                                                                    | Selecteer                                   | +                   |
| Ondertekenen                   | Onderwerp: Telefonische inspectie                                                                                                    |                                             |                     |
| Handtekeningen                 | Beste MW L. Bosman,                                                                                                    |                                             |                     |
| Samenvatting                   | Op 15-05-2020 om 09:30 hebben wij met u een afspraak gepland voor een Woonruimte<br>Voorinspectie (telefonisch) op het adres te . U heeft een<br>afspraak met Stefanie .<br>Vanwege de voortduring van de COVID-19 crisis en de richtlijnen die het RIVM heeft<br>uitgevaardigd, voeren wij onze inspecties op dit moment gewijzigd uit om persoonlijk<br>contact zoveel mogelijk uit te sluiten en daarmee de risico's op verspreiding van het<br>virus te voorkomen. De afspraak voor de inspectie zal dus op afstand en via de telefoon<br>met u plaatsvinden.<br>Met de moderne communicatiemiddelen willen wij er desondanks voor zorgen dat de<br>opname van uw gehuurde op de goede en efficiënte wijze kan plaatsvinden. | eer                                         |                     |
|                                |                                                                                                    |                                             |                     |

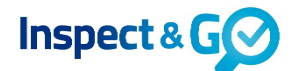

Let op: pas de link niet aan want die verwijst naar het inspectieformulier. De link is alleen op de dag van de inspectie beschikbaar en zolang de inspectie nog niet is afgerond.

| 09-13 VI 15 mei              |                                         |                                                                                                    | ÷ 0                    |       |
|------------------------------|-----------------------------------------|----------------------------------------------------------------------------------------------------|------------------------|-------|
| <pre> Agenda (DEV) St </pre> |                                         | 144                                                                                                    | Inspect                | tie > |
| Inspecteren                  | Annuleer                                | Telefonische inspectie                                                                                                    | Totaal                 | 0/15  |
| Contactpersonen              | met u plaatsvinuen                      |                                                                                                    | Verhuurder<br>Overname | 4     |
| Inspectie                    | Met de moderne co<br>opname van uw ge   | ommunicatiemiddelen willen wij er desondanks voor zorgen dat de<br>huurde op de goede en efficiënte wijze kan plaatsvinden.                                                                                                    | Getekend               | 0/1   |
|                              |                                         |                                                                                                    | Selecteer              | +     |
| Inspectie afvinkei           | In deze mail is een                     | link opgenomen waarmee u samen met de inspecteur het<br>kunt invullen. De inspecteur zel aantekeningen maken en aan u zel                                                                                                    |                        |       |
| Ondertekenen                 | worden gevraagd o                       | om foto's toe te voegen.                                                                                                    |                        |       |
| Handtekeningen               | l et op : Wanneer u                     | de link vanuit u.e. mail on uw telefoon of tablet kiest komt u                                                                                                    |                        |       |
| Samenvatting                 | automatisch uit op                      | het inspectieformulier. U kunt dan per vertrek foto's maken en                                                                                                    |                        |       |
| Inspectie                    | toevoegen op het v<br>begeleiden.       | verzoek van de inspecteur. Onze inspecteur zal u daarin telefonisch                                                                                                    | eer 🔳                  | 0     |
|                              | Deze knop werkt u                       | itsluitend vanaf het moment van de afspraak.                                                                                                    |                        |       |
|                              | https://inspectandg                     | go.nl/vooropname/index.html?                                                                                                    |                        |       |
|                              | 1-1-2-2-2-2-2-2-2-2-2-2-2-2-2-2-2-2-2-2 | pitit 1587 http://www.interaction.org/active-<br>technique-active-activ |                        |       |
|                              |                                         |                                                                                                    |                        |       |
|                              | Wij vertrouwen ero                      | p dat wij u hiermee ondanks de huidige situatie zo goed mogelijk van                                                                                                    |                        |       |
|                              | dienst kunnen zijn.                     | wanneer u vragen neert, kunt u contact opnemen met ons kantoor.                                                                                                    |                        |       |
|                              | Hartelijke groet,                       |                                                                                                    |                        |       |
|                              | *ST REAL ESTATE                         |                                                                                                    |                        |       |
|                              |                                         |                                                                                                    |                        |       |